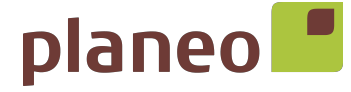

# MOTION CMD-01 – SCHNELLSTARTANLEITUNG MOTION-WLAN-Mini-Bridge

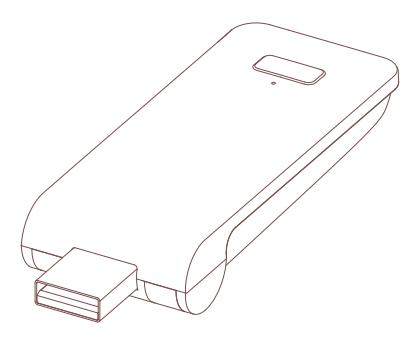

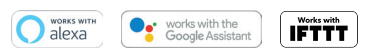

Deutsch

In Ihrem Zuhause ist die MOTION-WLAN-Mini-Bridge das Herzstück des automatisierten Fensterbekleidung-Netzwerks. Durch das Wireless-Bridging werden endlose Möglichkeiten zum Bedienen von Fensterbekleidung mithilfe der MOTION-Blinds-Smartphone-App eröffnet. Cloud-Verbindungen mit führenden Smart-Home-Technologien ermöglichen eine Sprachsteuerung und eine Vielzahl von intelligenten Optionen der Automatisierung.

| Max.<br>Fensterbe-<br>kleidungen | Szenen | Zeit-<br>schalter | Frequenz           | Funkreich-<br>weite | Stromver-<br>sorgung                                   | Länge    | Höhe  | Zertifikate |
|----------------------------------|--------|-------------------|--------------------|---------------------|--------------------------------------------------------|----------|-------|-------------|
| 30                               | 20     | 20                | 433 MHz<br>2,4 GHz | 20 m                | 5V 1A Gleich-<br>strom durch<br>USB-Aus-<br>gangskanal | 100 mm ø | 25 mm | CEF©        |

### In der Box finden Sie:

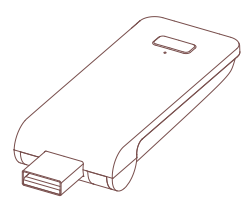

CMD-01 MOTION WLAN-Mini-Bridge

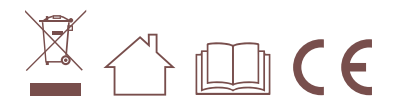

Die neuesten Informationen und aktualisierten Bedienungsanleitungen finden Sie unter rtube.nl/cmd-01

#### F&P GmbH

Max-Planck-Str. 111 32107 Bad Salzuflen Deutschland Fon: +49 5222 96 Fax: +49 5222 96 nfo@planeo.de www.planeo.de

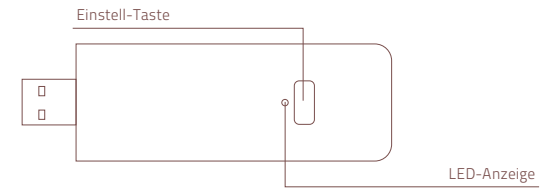

| Farbe                        | Dauer                                                                            | Bedeutung                                                   |
|------------------------------|----------------------------------------------------------------------------------|-------------------------------------------------------------|
| Konstant leuchtendes<br>Blau | Konstant                                                                         | Verbunden mit WLAN<br>Verbunden mit der MOTION-Cloud        |
| Langsam blinkendes Rot       | Kontinuierlich bis zur Wiederherstellung<br>der WLAN-Verbindung                  | Nicht mit WLAN verbunden                                    |
| Langsam blinkendes Gelb      | Kontinuierlich bis zur Wiederherstellung<br>der Verbindung mit dem MOTION-Server | Verbunden mit WLAN, nicht mit der<br>MOTION-Cloud verbunden |
| Schnell blinkendes Rot       | 5-mal                                                                            | WLAN-Bridge zurücksetzen                                    |
| Langsam blinkendes Lila      | Kontinuierlich bis zur Statusänderung                                            | Paaren der WLAN-Bridge/Fenster-<br>bekleidung               |
| Langsam blinkendes Grün      | Kontinuierlich bis zur Statusänderung                                            | Firmware-Update der WLAN-Bridge                             |

#### USB-Anschluss (90 Grad schwenkbar)

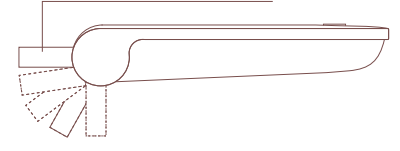

#### -&P GmbH

Max-Planck-Str. 111 32107 Bad Salzuflen Deutschland Fon: +49 5222 S Fax: +49 5222 S info@planeo.de www.planeo.de

#### Sicherheit

ACHTUNG: Wichtige Sicherheitshinweise. Befolgen Sie sämtliche Hinweise, da eine fehlerhafte Installation zu ernsten Verletzungen führen kann.

- Lassen Sie Kinder nicht mit der Fensterbekleidung und/oder der Fernbedienung spielen.
- Achten Sie darauf, dass die Fensterbekleidung sich frei bewegen kann und nicht durch Objekte blockiert wird.
- Streichen Sie das Gerät nicht über.
- Halten Sie das Gerät trocken.
- Lassen Sie das Gerät nicht herunterfallen, schütteln Sie es nicht, und setzen Sie das Gerät keinen Erschütterungen aus. Durch groben Umgang können interne Leiterplatten beschädigt werden.

#### Reinigung

Befolgen Sie bei der Reinigung des Geräts und der einzelnen Komponenten diese allgemeinen Regeln:

- Verwenden Sie ein feuchtes, weiches und fusselfreies Tuch. Achten Sie darauf, dass keine Feuchtigkeit in Öffnungen eindringt.
- Verwenden Sie keine Sprays, Lösungsmittel, Alkohol oder Scheuermittel.

#### Service & Support

Führen Sie Reparaturen nie selbst durch. Versuchen Sie nicht, das Gerät zu öffnen oder auseinanderzunehmen. Andernfalls besteht die Gefahr eines elektrischen Stromschlags, ebenso erlischt die Garantie auf Geräte und Zubehörteile. Es befinden sich keine durch den Benutzer zu wartenden Teile im Inneren des Gehäuses.

#### Garantieservice

Folgen Sie zunächst den Hinweisen dieser Bedienungsanleitung. Sollte das Produkt beschädigt sein oder nicht korrekt funktionieren, wenden Sie sich bitte an einen Vertragshändler vor Ort, um gegebenenfalls die Produktgarantie in Anspruch zu nehmen.

#### Recycling

Dieses Zeichen bedeutet, dass das vorliegende Produkt innerhalb der EU nicht zusammen mit dem Hausmüll entsorgt werden darf. Um mögliche Umwelt- oder Gesundheitsschäden durch unkontrollierte Abfallentsorgung zu vermeiden, sollten Sie dieses Produkt von anderen Abfällen trennen und es verantwortungsbewusst recyceln, damit die darin enthaltenen Rohstoffe nachhaltig wiederverwertet werden können. Verwenden Sie zur Rückgabe Ihres gebrauchten Geräts bitte die entsprechenden Rückgabe- und Sammelsysteme, oder wenden Sie sich an den Händler, bei dem das Produkt gekauft wurde. Er kann dieses Produkt annehmen und einer umweltfreundlichen Wiederververtung zuführen.

#### EU-Konformitätserklärung

Hiermit erklärt Coulisse, dass der Funkgerätetyp CMD-01 die Richtlinie 2014/53/EU erfüllt. Der vollständige Text der EU-Konformitätserklärung ist im Internet unter folgender Adresse verfügbar: www. coulisse.com.

#### F&P GmbH

Max-Planck-Str. 111 32107 Bad Salzuflen Deutschland Fon: +49 5222 Fax: +49 5222 info@planeo.de www.planeo.de

### 1 Laden Sie die App herunter und erstellen Sie ein Konto

Laden Sie die MOTION-Blinds-Smartphone-App mit Ihrem Smartphone oder Tablet aus dem Apple Store oder aus dem Google Play Store herunter. Öffnen Sie die MOTION-Blinds-Smartphone-App und erstellen Sie ein Konto.

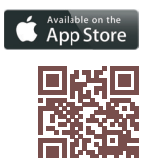

Apple Store Herunterladen der MOTION-Blinds-Smartphone-App rtube.nl/red981

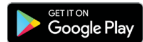

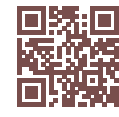

Google Play Store Herunterladen der MOTION-Blinds-Smartphone-App rtube.nl/red982

#### F&P GmbH

Max-Planck-Str. 111 32107 Bad Salzuflen Deutschland Fon: +49 5222 S Fax: +49 5222 S info@planeo.de www.planeo.de

### 2 Verbinden Sie die WLAN-Bridge mit einem WLAN-Netzwerk

Es ist eine aktive Internetverbindung erforderlich, um die MOTION-WLAN-Mini-Bridge zu Ihrem Heim-WLAN-Netzwerk hinzuzufügen. Wählen Sie einen geeigneten Standort für die MOTION-WLAN-Mini-Bridge in Ihrem Zuhause. Verbinden Sie Ihr Smartphone oder Tablet mit Ihrem WLAN-Heimnetzwerk, um die Stärke des WLAN-Signals an diesem Standort zu überprüfen. Um Interferenzen zu vermeiden, stellen Sie bitte sicher, dass sich die MOTION-WLAN-Mini-Bridge mindestens einen Meter von anderen WLAN-Geräten, einschließlich Ihres Routers, entfernt befindet.

Hinweis: Dieses Gerät funktioniert nur in einem 2,4-GHz-WLAN-Netzwerk, jedoch nicht in einem 5-GHz-WLAN-Netzwerk.

Die entsprechenden Einstellungen entnehmen Sie bitte der Bedienungsanleitung Ihres Routers.

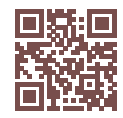

MOTION-Blinds-Smartphone-App: So funktioniert es: rtube.nl/red1333

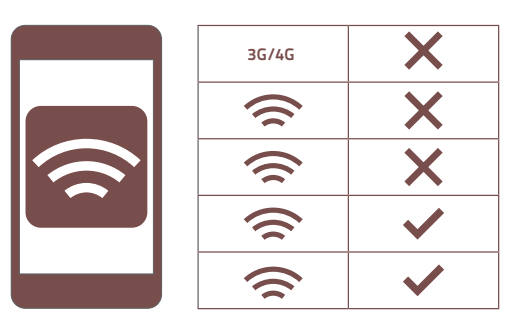

#### -&P GmbH

Max-Planck-Str. 111 32107 Bad Salzuflen Deutschland Fon: +49 5222 96 Fax: +49 5222 96 info@planeo.de www.planeo.de

### 2 Verbinden Sie die WLAN-Bridge mit einem WLAN-Netzwerk

| MOTION :                                    | ← Setting                                        | ← Location Setup Done  |
|---------------------------------------------|--------------------------------------------------|------------------------|
| T. Help                                     | Account Settings                                 | Location Settings      |
| 2 Setting                                   | Personal Setup >                                 | Name MyHouse >         |
| Malana                                      | Location Settings                                | Location >             |
| 4 Rooms                                     | MyHouse >                                        | Picture                |
|                                             | Add Location                                     | Picture >              |
|                                             | Other Settings                                   | Bridge Settings        |
|                                             | Version 1.0.0.09121                              | Add Bridge             |
|                                             | About MOTION >                                   |                        |
| •                                           | Failure Report                                   |                        |
| 3.1 Wählen Sie oben<br>rechts auf dem Bild- | 3.2 Klicken Sie auf Ihren<br>Standort (MyHouse). | 3.3 Bridge' hinzufügen |
| schirm 'Bearbeiten'                         | um die MOTION-WLAN-                              | und folgen Sie den     |
| und öffnen Sie 'Ein-                        | Mini-Bridge zu diesem                            | Hinweisen des Ins-     |
| stellungen'.                                | Standort hinzuzufügen.                           | tallationsassistenten, |
|                                             | Mit der MOTION-Blinds-                           | um Ihre WLAN-Bridge    |
|                                             | Smartpnone-App<br>köppop Sig bis zu fünf         | einzurichten.          |
|                                             | verschiedene Stand-                              |                        |
|                                             | orte hinzufügen. Pro                             |                        |
|                                             | Standort können bis                              |                        |
|                                             | zu drei WLAN-Bridges                             |                        |
|                                             | hinzugefügt werden.                              |                        |

#### F&P GmbH

Max-Planck-Str. 111 32107 Bad Salzuflen Deutschland For. +49 5222 Fax: +49 5222 info@planeo.de www.planeo.de

### 3 Eine Fensterbekleidung hinzufügen

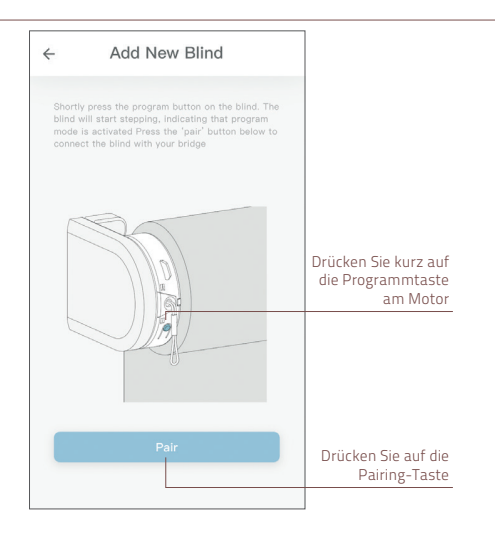

- Vor dem Hinzufügen einer Fensterbekleidung zur MOTION-WLAN-Mini-Bridge müssen die Endlagen der Fensterbekleidung mittels einer Fernbedienung programmiert werden.
- 3.1 Drücken Sie kurz auf die Programmtaste an der Fensterbekleidung. (Bitte enthehmen Sie der Bedienungsanleitung Ihres Motors, wo sich die Programmtaste befindet.) Die Fensterbekleidung beginnt, sich schrittweise in Bewegung zu setzen, was darauf hindeutet, dass der Programmierungsmodus aktiviert wurde. Drücken Sie die Pairing-Taste, um die Fensterbekleidung mit Ihrer WLAN-Bridge zu paaren.

#### F&P GmbH

Max-Planck-Str. 111 32107 Bad Salzufler Deutschland Fax: +49 5222 info@planeo.de www.planeo.de

## 4 Häufige gestellte Fragen (FAQ)

| Problem                                       | Ursache                                                                                     | Lösung                                                                                                    |  |  |
|-----------------------------------------------|---------------------------------------------------------------------------------------------|----------------------------------------------------------------------------------------------------|--|--|
|                                               | Der Akku des Motors ist leer                                                                | Laden Sie den Motor auf. Siehe hierzu auch<br>Bedienungsanleitung des Motors                                                                                             |  |  |
| Fensterbekleidung                             | Funkstörungen/Abschirmung                                                                   | Stellen Sie sicher, dass sich die WLAN-<br>Bridge/Antenne des Motors nicht in der<br>Nähe von Metallgegenständen befindet                                                |  |  |
| reagiert nicht                                | Der Abstand von der WLAN-<br>Bridge zum Motor ist zu groß                                   | Platzieren Sie die WLAN-Bridge näher zur<br>Fensterbekleidung                                                                                                    |  |  |
|                                               | Die WLAN-Bridge ist ausge-<br>schaltet                                                      | Schalten Sie die WLAN-Bridge ein                                                                                                    |  |  |
|                                               | Falsches Passwort                                                                           | Rufen Sie den Installationsassistenten<br>erneut auf und verwenden Sie das richtige<br>Passwort. Das Passwort unterscheidet<br>zwischen Groß - und Kleinschreibung       |  |  |
| Ihre WLAN-Bridge kann<br>nicht gepaart werden | Der Router kann der WLAN-Bridge<br>keine IP-Adresse zuweisen                                | Halten Sie die Reset-Taste 10 Sekunden lang<br>gedrückt. Die mittlere LED-Anzeige sollte<br>ROT leuchten. Versuchen Sie erneut, die<br>WLAN-Bridge hinzuzufügen          |  |  |
|                                               | Die WLAN-Bridge versucht, eine<br>Verbindung mit einem 5-GHz-<br>WLAN-Netzwerk herzustellen | Wie Sie die 5-GHz-WLAN-Netzwerkverbin-<br>dung in den Router-Einstellungen vorüber-<br>gehend deaktivieren, entnehmen Sie bitte der<br>Bedienungsanleitung Ihres Routers |  |  |

| F&P GmbH            | Fon: +49 5222 96048-10 | USt-ID DE815262074              |
|---------------------|------------------------|---------------------------------|
| Max-Planck-Str. 111 | Fax: +49 5222 96048-20 | HRB 7393 Amtsgericht Lemgo Ge-  |
| 32107 Bad Salzuflen | info@planeo.de         | schäftsführer:                  |
| Deutschland         | www.planeo.de          | David Fuchs, Ferdinand Pritzkau |